### FIRST CONNECTION WITH AN ELECTRONIC CERTIFICATE BY USERS REGISTERED WITH ONEGATE

The system to manage access by electronic certificate for authentication purposes has recently been updated.

Users who already have an electronic certificate to connect to OneGate have been migrated to the National Bank of Belgium's new management system. However, they will need to re-identify themselves in order to retrieve their certificate information in the new system.

A number of steps are required to retrieve certificate information and set a password for connection to OneGate.

#### **STEP 1 - LOG ON TO THE EXTERNAL USER MANAGEMENT PORTAL**

It is first necessary to log on to OneGate (<u>https://onegate.nbb.be</u>) and choose the first option, "Certificate":

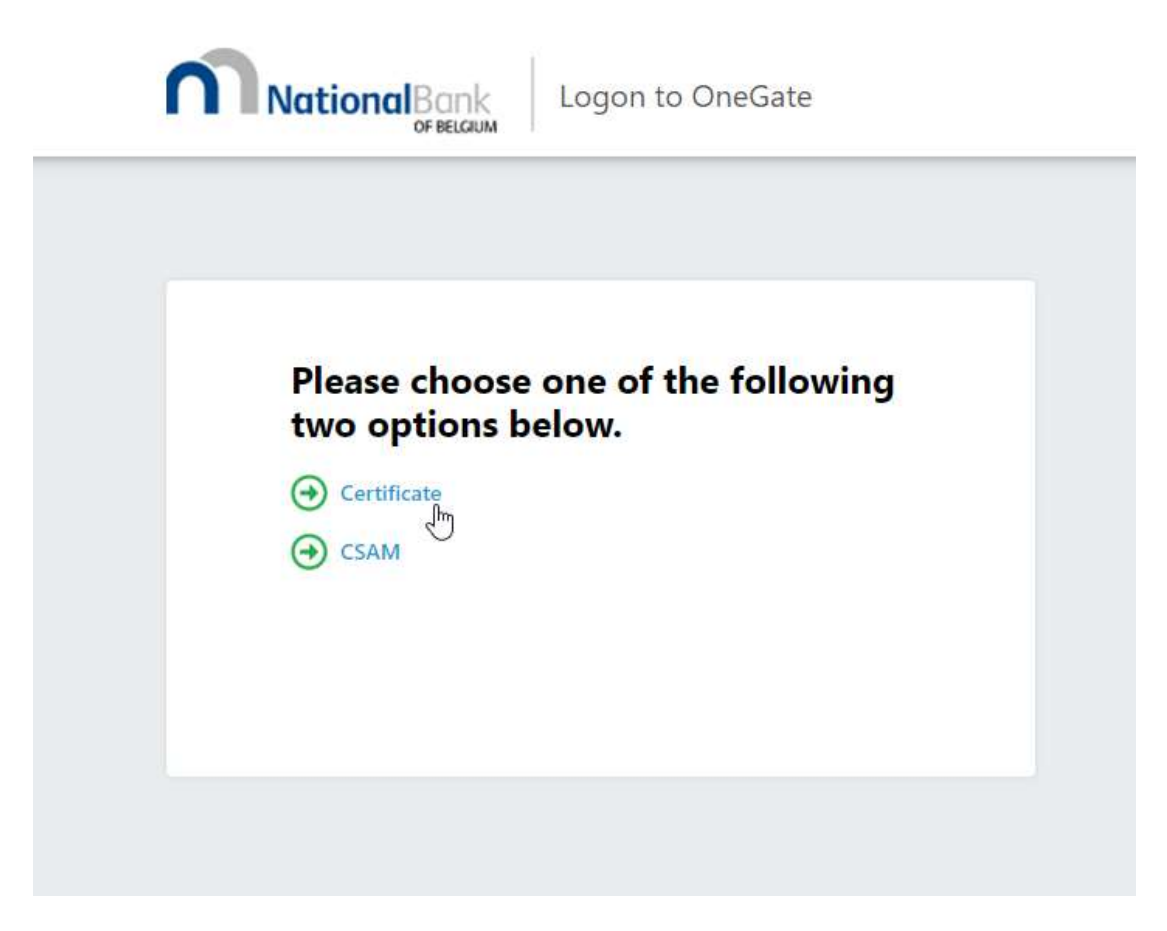

Next, click on "Forgot password":

| National Bank<br>OF BELGIUM |                 |
|-----------------------------|-----------------|
|                             |                 |
| Logon                       |                 |
| Username                    |                 |
| 1017. JOHN 00107. JPL       |                 |
| Password                    | Forgot password |
| Password                    | Forgot password |
| Logon                       |                 |
|                             |                 |
|                             |                 |

Click on "Click here to continue and to choose a certificate":

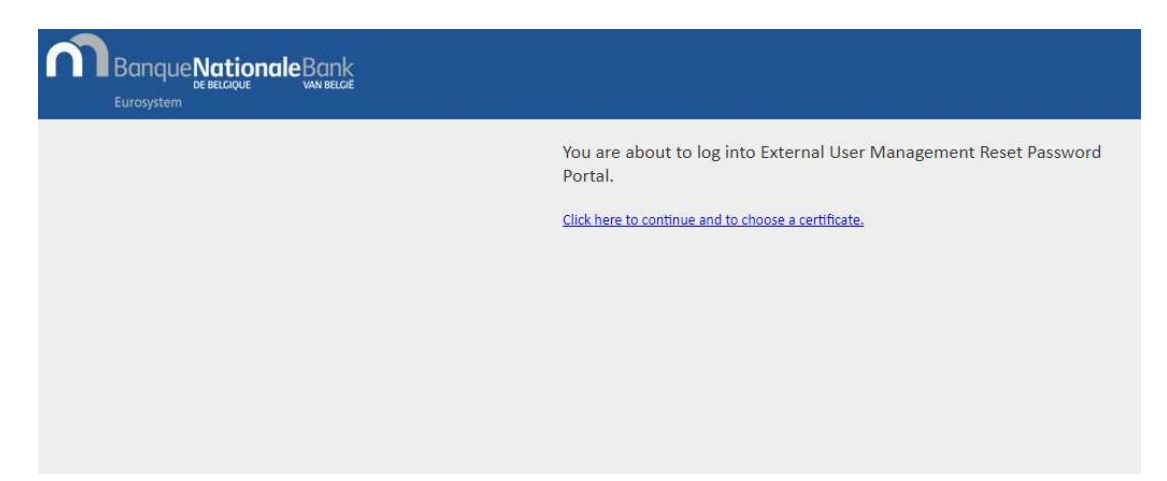

#### **STEP 2 - CHOOSE A PASSWORD**

The new external user management portal requires a password, which you will be asked to enter each time you log on to OneGate.

Please enter a password in the fields provided, then click on "Validate":

|                                  | My profile EN -                                                                                                    | • |
|----------------------------------|----------------------------------------------------------------------------------------------------|---|
|                                  | User information                                                                                                    |   |
| Identifier                       | 107-0000001-05                                                                                                    |   |
|                                  | Password                                                                                                    |   |
| Password *<br>Confirm password * |                                                                                                    |   |
| Your password                    | should be <b>14 characters long minimum</b> and must be <b>complex</b> .                                                     |   |
|                                  | Certificate information                                                                                                    |   |
| Certificate Authority DN         | CHE. In-Datably rests. On-Datably IEEE NEI Neuroscience Inc. 2021                                                            | 1 |
| Certificate DN                   | Cript, M. Strangel, J. Spranet, Scheborg Sens & Surgert, Christens<br>Strangestrath, and Address with some parallelistics in | , |
| Certificate serial               | K.R. and And Annual Physics and Ann Thir Part                                                                                | h |
| Cle                              | ar Validate                                                                                                    |   |

Please note that this password will be valid for a period of 60 days.

### **STEP 3 - CONFIRM YOUR CERTIFICATE INFORMATION**

Once you have set a password, you will need to log on again by clicking on "Click here to continue" to confirm your certificate information:

|                          | My profile EN                                                      | •  |
|--------------------------|--------------------------------------------------------------------|----|
| Success! Click H         | ere to continue                                                    |    |
|                          | User information                                                   |    |
| Identifier               | THEY CONTRACTOR AND                                                |    |
|                          | Certificate information                                            |    |
| Certificate Authority DN | CORE Collimations as Declaration (ICC Rol Personality) (ICC)       |    |
| Certificate DN           | C-R. PDunner, 1-Dunner, C-Relation States (Despect De-John States) | 1. |
| Certificate serial       | NET OR ALL ALL REPAIRS AND ADDRESS TO AN                           | .h |

You will then be directed to the OneGate logon page. Click on "Click here to continue":

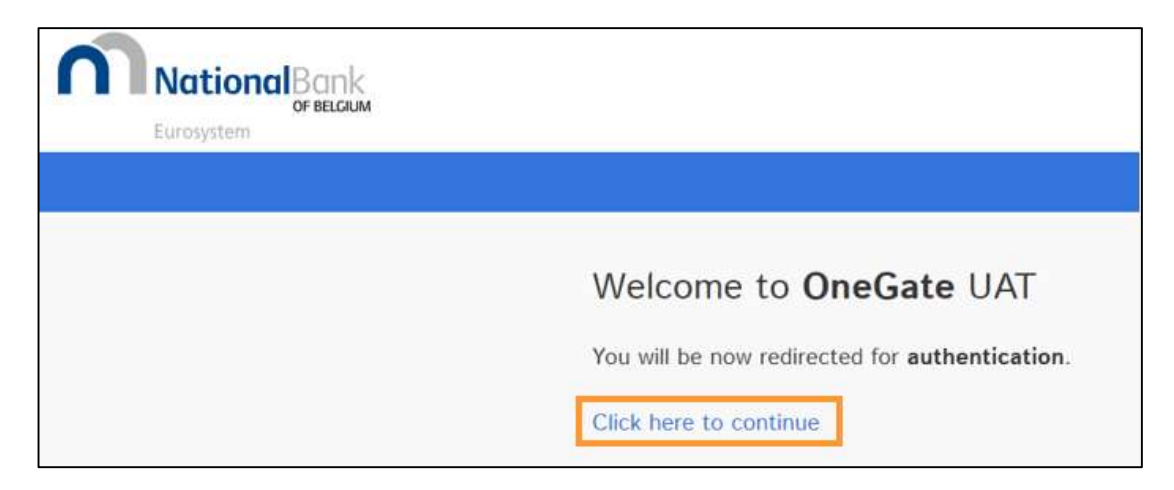

Choose the first option, "Certificate", to go to the user and certificate information confirmation page.

| NationalBank<br>OF BELGUM                      |  |
|------------------------------------------------|--|
| <section-header><text></text></section-header> |  |

Check your details and correct them if necessary, then click on "Validate":

|                              | My profile                                                                                                    |    |
|------------------------------|----------------------------------------------------------------------------------------------------|----|
| The way we are confirm them? | identifying you has changed, could you please check your information and<br>Thank you for your cooperation.                                                                                                    |    |
|                              | User information                                                                                                    |    |
| Identifier *                 | ALL READER HD                                                                                                    |    |
| First name *                 | Automp                                                                                                    |    |
| Last name *                  | Onum                                                                                                    |    |
| Mail *                       | and any second particular                                                                                                    |    |
| Company                      |                                                                                                    |    |
| KBO/BCE                      |                                                                                                    |    |
| Contact phone                |                                                                                                    |    |
| Address                      |                                                                                                    |    |
| Postal code                  | City                                                                                                    |    |
| Country                      |                                                                                                    | ~  |
|                              | Certificate information                                                                                                    |    |
| Certificate Authority DN     | CO-Desiring ICC Init Personality-3-CAUCLE-Desiring-revealC-IC                                                                                                    | 1  |
| Certificate DN               | promoties comparison gent to the time comparison providence of the second second | ,  |
| Certificate serial           | ACT-anti-Michie and fear was included for CPU-101                                                                                                    | le |
| Cle                          | ar Validate                                                                                                    |    |

# **STEP 4 - CONNECT TO ONEGATE**

To connect to OneGate, click on "Click here to continue":

| NationalBank<br>Eurosystem      | My profile                                                                                                    |  |  |
|---------------------------------|----------------------------------------------------------------------------------------------------|--|--|
| Success! Click here to continue |                                                                                                    |  |  |
| User information                |                                                                                                    |  |  |
| Identifier                      |                                                                                                    |  |  |
| First name                      | with long                                                                                                    |  |  |
| Last name                       | Balati                                                                                                    |  |  |
| Mail                            | anthere dependence be                                                                                                    |  |  |
| Company                         |                                                                                                    |  |  |
| KBO/BCE                         |                                                                                                    |  |  |
| Contact phone                   |                                                                                                    |  |  |
| Address                         |                                                                                                    |  |  |
| Postal code                     | City                                                                                                    |  |  |
| Country                         |                                                                                                    |  |  |
| Certificate information         |                                                                                                    |  |  |
| Certificate Authority DN        | Che-Chabelling: ISC: Not Percentings-C-CAUCELO-Distantigues est.C-R                                                                                                    |  |  |
| Certificate DN                  | Environmental automorphism of the fact that is consequences of the second second se |  |  |
| Certificate serial              | -Challed Colorida for the last for The The The The The The The The The The                                                                                                    |  |  |

# **ONEGATE CONTACT INFORMATION**

Email: <u>access.onegate@nbb.be</u> Telephone: 02/ 221.49.39 (FR) or 02/ 221.54.86 (NL)